## 购置资产预约报销操作流程及注意事项

## 一、操作流程

1、联系本单位资产管理员,根据发票金额、实际支付金额在国有资产管理
服务平台-固定资产管理、无形资产管理信息系统进行资产登记,入库金额应为
发票总金额(含税),完成资产入库手续。

| 8 称:苏州大学<br>纳税人识别号:12320000<br>地址、电话:<br>开户行及账号: | 94660073435       |         |    | 密码区           | 005<br><<br>>8+<br>982 | <6+09+8 <b>/</b> 53<br>802 <b>/</b> ->4<<br>*540844053<br>-+19>*4- <b>/</b> > | 59<3/<br>>83<5<br>8/<40<br>*0187 | +6+*/063*8<br>41*-<*/54+<br>>096*9*69*<br>*619<7**15 |
|--------------------------------------------------|-------------------|---------|----|---------------|------------------------|-------------------------------------------------------------------------------|----------------------------------|------------------------------------------------------|
| 項目名称<br>分析仪器+细胞计数仪                               | 规格型号<br>Countess3 | 单位<br>赛 | 数量 | <b>单</b><br>5 | <b>价</b><br>9405. 94   | 金額<br>59405.9-                                                                | 税率<br>4 1%                       | 税 額<br>594.00                                        |
| 合 计                                              |                   |         |    |               |                        | ¥59405.94                                                                     | 1                                | ¥594.06                                              |
| 价税合计(大写)                                         | ⊗陆万圆整             |         |    |               |                        | (小写))                                                                         | ¥60000                           | -00                                                  |
| 箱 称: ガ<br>納税人识别号: 91320505<br>地址、电话: ;           | и]<br>MA25BT2236  | 09      |    | 备注            |                        |                                                                               | 6                                |                                                      |

|  |          |    | 资产建账信息明细 | 合计: 60,0 | 00.00元 |      |           |      |
|--|----------|----|----------|----------|--------|------|-----------|------|
|  | 业务单号     | 序号 | 资产编号     | 资产名称     | 数量     | 经费项目 | 金额        | 操作类型 |
|  | 10116591 | 1  | 00466769 | 细胞计数仪    | 1      |      | 60,000.00 | 购置   |

2、在智能报销系统中上传发票,选择对应报销项,报销项应为"专用设备购 置"或"办公设备购置"等设备购置费预算项,此时对应"辅助证据"处会提示绑定固 定资产、无形资产入库单,输入正确的固定资产、无形资产入库单号即可进行下 一步操作。

| 报销项信息                |        |                    |         |      |
|----------------------|--------|--------------------|---------|------|
| 发票内容                 | 报销项    | 经费项目/              | 預算项     | 报销金额 |
| 计算机外部设备 1片           | 办公设备购置 | MZ12800122/AB17022 | 3-设备购置费 |      |
|                      |        |                    | 合计:     |      |
| 十八片百                 |        |                    |         |      |
|                      |        |                    |         | π    |
| 辅助证据                 |        |                    |         |      |
| 证据类型                 |        | 关联描述               | 提示说明    |      |
| 资产购置清单[报销项:办公设备购置;报销 | 金 共 1笔 |                    | 已经绑定    |      |

## 二、注意事项

 1、若预约时报销项选择错误,例如办公设备误选为"办公材料",系统不会跳 出绑定提示,财务处接收到此类报销单后,将发送附件补录短信,提醒报销人在
3个工作日内上传国有资产管理服务平台已审核通过的固定资产、无形资产入库 单。

2、若预约时固定资产、无形资产入库单号绑定错误,则无法与国有资产管 理服务平台数据对接,财务处接收到此类报销单后将退至各校区菜鸟驿站,报销 人领回退单后,须撤销报销单,重新预约,绑定正确的固定资产、无形资产入库 单号后重新投递。